#### 如何啓動 Windows 與 Office 軟體成為正式授權版(白育澄 撰稿)

本校目前所採購之微軟全校授權軟體,包含 Windows 作業系統與 Office 軟體,其安裝之註冊方式皆與同仁曾經習慣使用之序號輸入方式略有不同,需使用 TMJCC(網域)的方式連線啓動。啓動的設定方式分別 說明如下:

### 1. 如何啓動 WIN7/8 作業系統:(以 WIN7 為例)(白育澄 撰稿)

格動 WIN7 只限於「校園大量授權版」,使用者必需使用「校園網路」方可啓動。

步驟一、桌面「電腦」圖示按「右鍵」選擇「內容」,如下圖所示:

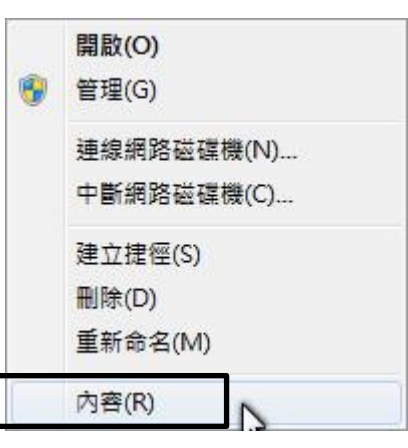

步驟二、選擇「立即啓用」(請確定電腦網路正常),如下圖所示:

| ]      |
|--------|
| 變更產品金鑰 |
|        |

步驟三、選擇「立即線上啓用」,如下圖所示:

立即啟用 Windows

您必須在 30 天内啟用 Windows,才能繼續使用 Windows 的所有功能。

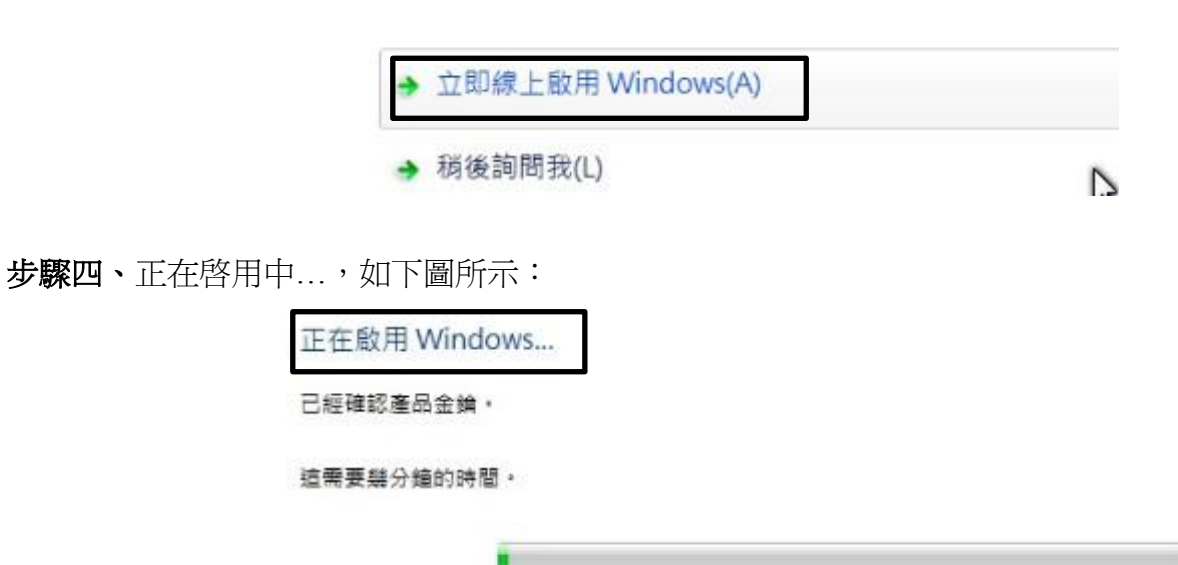

#### 步驟五、顯示啓成功,如下圖所示:

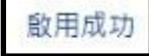

敵用協助確認您的 Windows 為正版,使用正版的 Windows 7,您將可從 Microsoft 收到所有可用的更新以及產品支援。

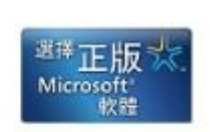

2

總上黨入了輕正版 Windows 的好處

# 2. 如何啓動 office2010/2013:(以 2013 爲例)

目前校園授權版皆為網路版,並無序號。

## 步驟一、Office2013 如未啓動會跳出下列訊息,如下圖所示:

| Microsoft Office 啟動精靈                           | ×                                     |
|-------------------------------------------------|---------------------------------------|
| Microsoft Office Professional Plus 2013<br>啟動精靈 | <b>Office</b>                         |
| 此 Microsoft Office 複本尚未啟動。                      |                                       |
| 您還剩 30 天可啟動。請確定您已建線至您的企業網路,以啟用自動<br>助。          | 敵動・您的系統管理員可以提供協                       |
| 進一步瞭解如何啟動此 Office 產品                            |                                       |
|                                                 |                                       |
|                                                 | 變更產品金銷低                               |
|                                                 |                                       |
| 算訣嗎: 0x4004F00D                                 | <u> </u>                              |
|                                                 | IIIIIIIIIIIIIIIIIIIIIIIIIIIIIIIIIIIII |

**步驟二**、選擇「檔案」,如下圖所示:

| alibri (本 | 文) - 12         | - A A                                   | Ăa •                                                                               |
|-----------|-----------------|-----------------------------------------|------------------------------------------------------------------------------------|
| ΙU        | v ab∈ X₂        | X <sup>2</sup>                          | • 🏋 • 🛓                                                                            |
|           |                 | 字型                                      | N                                                                                  |
|           | alibri (⊅<br>I⊔ | alibri (本文) ▼ 12<br>I <u>U</u> ▼ ab∈ x₂ | alibri (本文) - 12 - A A A<br>I <u>U</u> - abc x <sub>2</sub> x <sup>2</sup> A<br>字型 |

步驟三、選擇「帳戶」,發現 office 尚未啓動,如下圖所示:

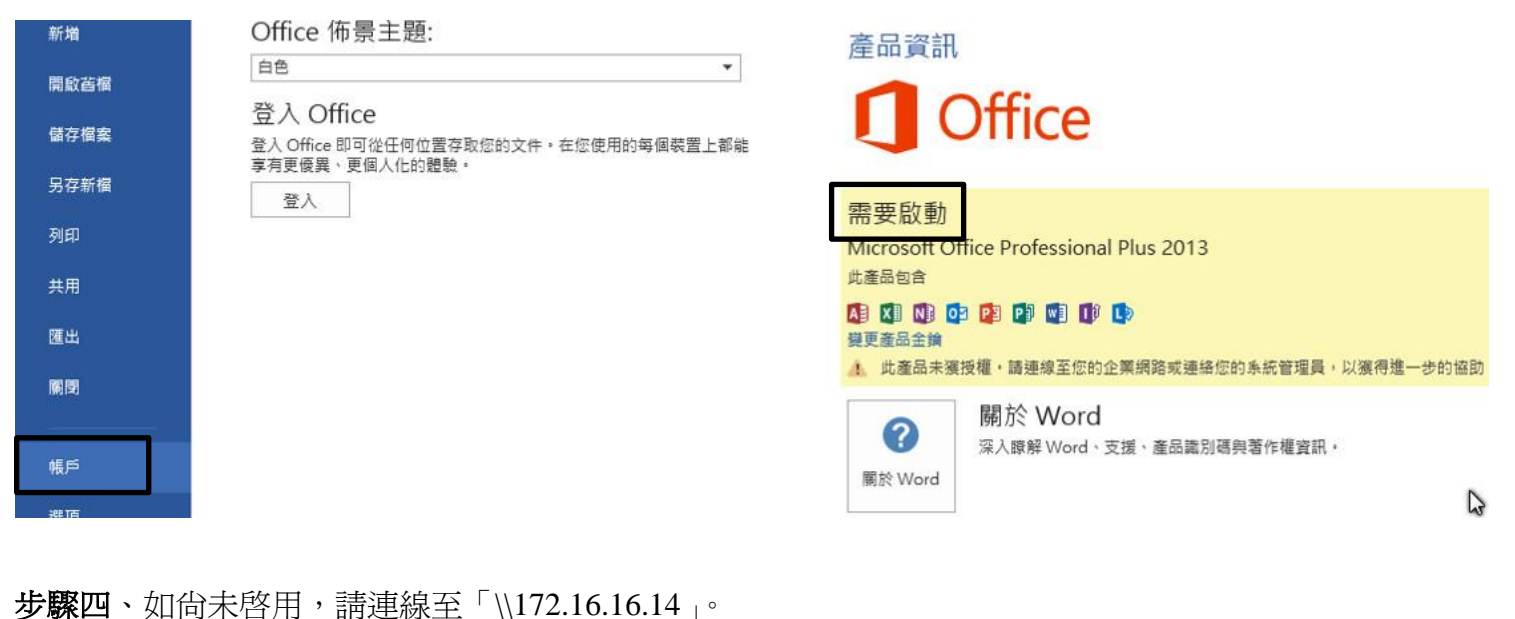

 + R,出現下列對話框框,輸入<u>\172.16.16.14</u>,如下圖所示:
執行
輸入程式、資料夾、文件或網際網路資源的名稱,Windows 會自動開啟。
開啟(): (\172.16.16.14
※ 必須有系統管理權限才能建立此工作。
確定 取消 瀏覽(B)...

步驟五、選擇「校園授權軟體分享」,如下圖所示:

按

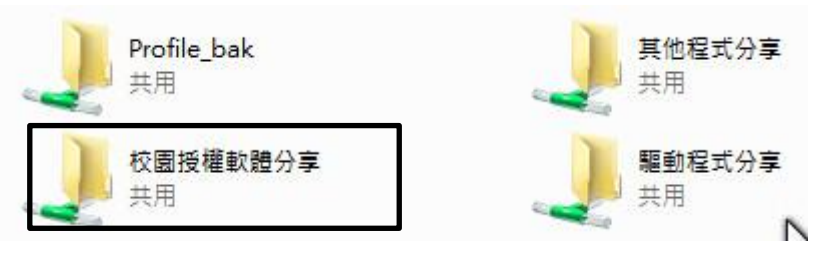

步驟六、選擇您所需的 office 版本(32 位元為例)複製至電腦裡,如下圖所示:

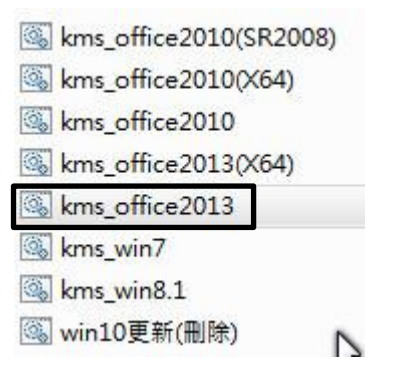

PS1. X64 為 64 位元,

PS2.桌面「電腦」按右鍵選擇「內容」即可確認系統位元版本。

步驟七、將啓用檔複製至電腦後,對著啓用檔選擇「右鍵」按下「以系統管理員身分執行」,即可完成啓動, 如下圖所示:

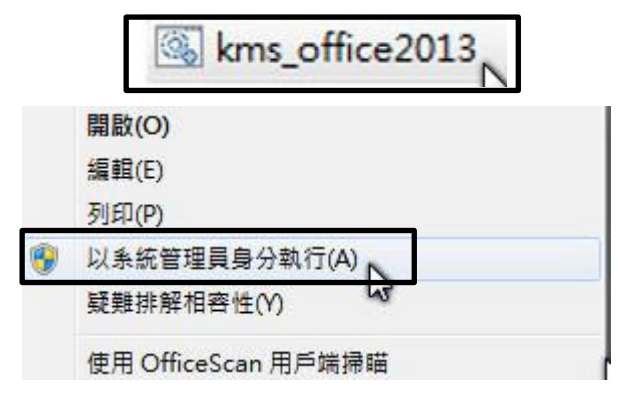

步驟八、重複第二與第三步驟可查看啓用資訊, 啓動成功如下圖所示:

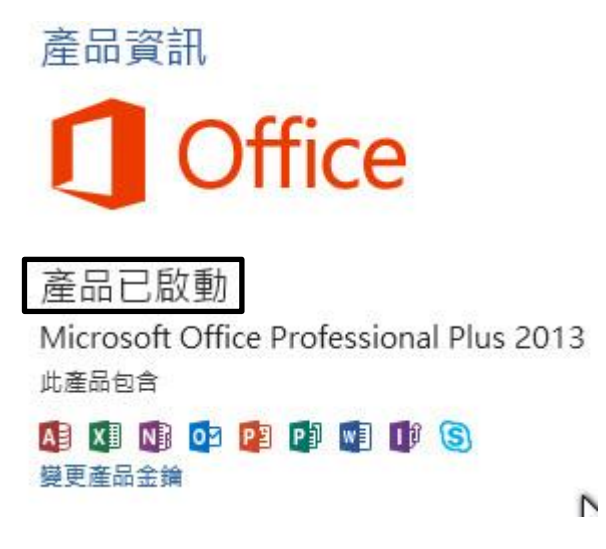

- 【一般宣導】
- 1. 敬請尊重智慧財產權,有關校園網路使用規範、智慧財產權之宣導及注意事項,請多予關注,相關網址 如下:<u>http://www.takming.edu.tw/cc/</u>。
- 2. 請勿安裝來路不明之非法軟體,以免觸法。